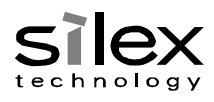

Title:

## LB-100AN Development Procedures Manual

| Drawing Type: | Manual            |
|---------------|-------------------|
| Drawing No.:  | TA103890XX        |
| Date:         | November 02, 2016 |

<sup>©</sup> silex technology, Inc.

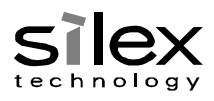

| Rev. | Description   | Date       | Prepared | Checked     | Approved  |
|------|---------------|------------|----------|-------------|-----------|
| XX   | First Edition | Nov 02, 16 | Y.Ueda   | K.Nishihara | E.Hayashi |
|      |               |            |          |             |           |
|      |               |            |          |             |           |
|      |               |            |          |             |           |
|      |               |            |          |             |           |
|      |               |            |          |             |           |
|      |               |            |          |             |           |
|      |               |            |          |             |           |
|      |               |            |          |             |           |
|      |               |            |          |             |           |
|      |               |            |          |             |           |
|      |               |            |          |             |           |

| 1. | ٥v                                                               | Overview5                      |                                                                                     |  |
|----|------------------------------------------------------------------|--------------------------------|-------------------------------------------------------------------------------------|--|
| 2. | De                                                               | evelopi                        | ment Procedures 6                                                                   |  |
| 2  | 2.1.                                                             | Dev                            | elopment Environment ·······6                                                       |  |
|    | 2.1.1. Add Virtual Machine                                       |                                |                                                                                     |  |
|    | 2.1.2. Configure Virtual Machine ·····                           |                                |                                                                                     |  |
|    | 2.                                                               | 1.3.                           | Boot Virtual Machine 7                                                              |  |
|    | 2.                                                               | 1.4.                           | User Information                                                                    |  |
|    | 2.                                                               | 1.5.                           | Network Setting ·······8                                                            |  |
|    | 2.                                                               | 1.6.                           | Service8                                                                            |  |
| 2  | 2.2.                                                             | Con                            | nsole                                                                               |  |
| 2  | 2.3.                                                             | Sou                            | Irce Code Tree ······11                                                             |  |
| 2  | 2.4.                                                             | Hov                            | v to Build Source Code ·····12                                                      |  |
|    | 2.4                                                              | 4.1.                           | Attention ·····13                                                                   |  |
| 2  | 2.5.                                                             | Hov                            | v to Add Application ·····14                                                        |  |
|    | 2.                                                               | 5.1.                           | Read Environmental Variable                                                         |  |
|    | 2.                                                               | 5.2.                           | Cross Compile Application ·····14                                                   |  |
|    | 2.                                                               | 5.3.                           | Temporarily Embed Application in Firmware                                           |  |
|    | 2.                                                               | 5.4.                           | Build and Embed Application together with Firmware Build $\cdots\cdots\cdots 16$    |  |
| 4  | 2.6.                                                             | Hov                            | v to Update Firmware and Network Boot                                               |  |
|    | 2.0                                                              | 6.1.                           | How to Update Firmware (Linux)                                                      |  |
|    | 2.0                                                              | 6.2.                           | How to Update Firmware (U-Boot)20                                                   |  |
|    | 2.0                                                              | 6.3.                           | Network Booting Process ······21                                                    |  |
| 3. | Ho                                                               | ow to L                        | Jse LB-100AN23                                                                      |  |
|    | 3.1.                                                             | Cor                            | figuration File                                                                     |  |
|    | 3.2.                                                             | Cor                            | figure IP Address ······24                                                          |  |
|    | 3.3.                                                             | Use                            | B-100AN with Wired LAN ······24                                                     |  |
|    | 3.4.                                                             | Use                            | 25 LB-100AN as STA                                                                  |  |
|    | 3.5.                                                             | Use                            | 27 LB-100AN as AP                                                                   |  |
| 4. | TI                                                               | PS                             | 29                                                                                  |  |
| 4  | 4.1.                                                             | U-B                            | oot Environmental Variables                                                         |  |
|    | 4.                                                               | 1.1.                           | Default of Startup Command ·····29                                                  |  |
|    | 4.                                                               | 1.2.                           | Setting of MAC Address and Ship-to Country for Wireless LAN $\cdots\cdots\cdots 29$ |  |
|    | 4.                                                               | 1.3.                           | Boot Delay ·····29                                                                  |  |
| 4  | 4.2.                                                             | How                            | v to Customize buildroot ······30                                                   |  |
| 4  | 4.3. How to Customize busybox                                    |                                |                                                                                     |  |
| 4  | 4.4. How to Customize Linux ···································· |                                |                                                                                     |  |
| 4  | 4.5.                                                             | .5. How to Start Linux ······3 |                                                                                     |  |

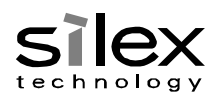

| 4.6. Hov | v to Use Interface ····································     |
|----------|-------------------------------------------------------------|
| 4.6.1.   | Network ·······34                                           |
| 4.6.2.   | Flash ROM ···································               |
| 4.6.3.   | eMMC                                                        |
| 4.6.4.   | UART for External Interface ······43                        |
| 4.6.5.   | USB45                                                       |
| 4.6.6.   | GPIO46                                                      |
| 4.7. SSł | H Password ······49                                         |
| 4.8. Pro | duction Process ······50                                    |
| 4.8.1.   | Attention to Change U-Boot                                  |
| 4.8.2.   | Ship-to Country Setting for Wireless LAN $\cdots \cdots 50$ |
| 4.8.3.   | Setting Domain50                                            |
| 4.8.4.   | eMMC Booting ······50                                       |
| 4.8.5.   | eMMC Default Setting                                        |
| 4.8.6.   | Firmware Writing                                            |
| 4.8.7.   | Operation after Firmware Writing51                          |
|          |                                                             |

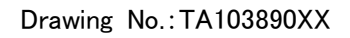

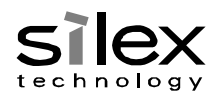

## 1. Overview

This document describes how to use software of LB-100AN and the customization procedures.

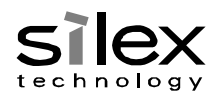

## 2. Development Procedures

## 2.1. Development Environment

LB-100AN is designed for a development on Debian 7.1. The procedures in this document use Oracle VM VirtualBox.

## 2.1.1. Add Virtual Machine

Follow procedures below to add a virtual machine to VirtualBox.

- (1) Select "New" to add a virtual machine.
- (2) Set the virtual machine name. Make sure that the type and version are configured as follows:

| Item    | Value          |
|---------|----------------|
| Туре    | Linux          |
| Version | Debian(32-bit) |

- (3) Set the memory size.
- (4) Select "Use an existing virtual hard disk file" for the hardware drive, and choose the extracted environment file provided by Silex.

| ← | Create Virtual Machine |
|---|------------------------|
|   |                        |

| Hard disk                                                                                                    |
|----------------------------------------------------------------------------------------------------|
| If you wish you can add a virtual hard disk to the new machine.<br>You can either create a new hard disk file or select one from<br>the list or from another location using the folder icon. |
| If you need a more complex storage set-up you can skip this<br>step and make the changes to the machine settings once the<br>machine is created.                                             |
| The recommended size of the hard disk is 8.00 GB.                                                                                                    |
| O Do not add a virtual hard disk                                                                                                    |
| O Create a virtual hard disk now                                                                                                    |
| Use an existing virtual hard disk file                                                                                                    |
| Debian 7.1.vmdk (Normal, 8.00 GB) 🔹 🔀                                                                                                    |
| Create Cancel                                                                                                    |
|                                                                                                    |
|                                                                                                    |
|                                                                                                    |

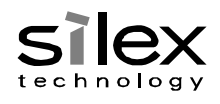

| 2.1.2. | Configure | Virtual | Machine |
|--------|-----------|---------|---------|
|--------|-----------|---------|---------|

Select the virtual machine you added, and make the following setting.

(1) Click System - Processor and check the check box at Enable PAE/NX.

| 📃 Ge       | eneral        | System                             |
|------------|---------------|------------------------------------|
| 🗾 Sy       | vstem         | Motherboard Processor Acceleration |
| 📃 Di       | isplay        | Processor(s):                      |
| 😥 St       | torage        | 1 CPU 8 CPUs                       |
| ┣ Αι       | udio          | 1%                                 |
| P N        | etwork        | Extended Features: 🗹 Enable PAE/NX |
| 🏠 Se       | erial Ports   |                                    |
| <u>ک</u> 🖉 | SB            |                                    |
| 📄 Sh       | nared Folders |                                    |
| E Us       | ser Interface |                                    |
|            |               |                                    |

(2) In *Network*, change the adapter setting.

For LB-100AN development, TFTP server is used in the development environment to implement the network booting. It is recommended to change the network adapter to **Bridge Adapter** on virtual machine setting. Make sure that a wired LAN interface is used as a network interface for the development environment.

|                         | General        | Network                                                   |
|-------------------------|----------------|-----------------------------------------------------------|
|                         | System         | Adapter 1 Adapter 2 Adapter 3 Adapter 4                   |
|                         | Display        | 🗹 Enable Network Adapter                                  |
| $\overline{\mathbf{S}}$ | Storage        | Attached to: Bridged Adapter 👻                            |
|                         | Audio          | Name: Intel(R) Ethernet Connection (2) I219-LM   Advanced |
| ₽                       | Network        |                                                           |
|                         | Serial Ports   |                                                           |
| Ø                       | USB            |                                                           |
|                         | Shared Folders |                                                           |
| :                       | User Interface |                                                           |
|                         |                | OK Cancel                                                 |

## 2.1.3. Boot Virtual Machine

To start the virtual machine, double click the virtual machine added to VirtualBox or select the virtual machine and click the start button.

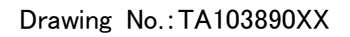

## silex echnology

## 2.1.4. User Information

The following shows the user name and password of the virtual environment.

| User Name | Password |
|-----------|----------|
| admin     | password |
| root      | password |

## 2.1.5. Network Setting

eth0 is configured as the DHCP client for the network setting of virtual environment. Change the network setting according to your environment since DNS and Proxy are not set. The following file controls the network setting.

/etc/network/interfaces

To set a static IP address, open the file under the super user authority and change it as follows:

(Original File)

auto eth0

iface eth0 inet dhcp

(Example of Change; Set a value appropriate for your network environment)

auto eth0

iface eth0 inet static

address 192.168.0.1

netmask 255.255.255.0

gateway 192.168.0.254

## 2.1.6. Service

The followings are working services:

SSH Server

Refer to Section 2.1.4 for user information.

TFTP Server

The following shows the root directory. It is a read-only server.

/srv/tftp

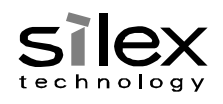

SAMBA (Windows Network Sharing)

The shared folder is the admin user's home directory and accessible using the admin user authority. The following file controls these setting. To change the setting, edit the file as the super user.

/etc/samba/smb.conf

If the admin user cannot access the file from Windows, use one of methods below to configure the user information from Windows.

- a. Go to Add a Windows credential under Control Panel User Account Credential Manager and register an admin user in your development environment.
- b. Go to *This PC Map Network Driver*, tick "Connect using different credentials", and connect to LB-100AN as the admin user.
- c. Use *Run* (windows program), specify the shared folder name after the IP address of the virtual machine to access, and verify the user authentication.

¥¥192.168.0.1¥admin

Note: The above procedures are for Windows7/10. Menus, notations, and operation steps may vary by OS.

If you edit a file from Windows using the file sharing function, execution permissions for shell scripts may be lost. In such a case, issue the following command to configure the execution permission (Specify a file name for XXX.sh to change the permission).

chmod 755 XXX.sh

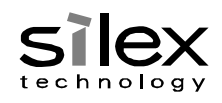

## 2.2. Console

U-Boot and Linux console can be accessed from UART of debug.

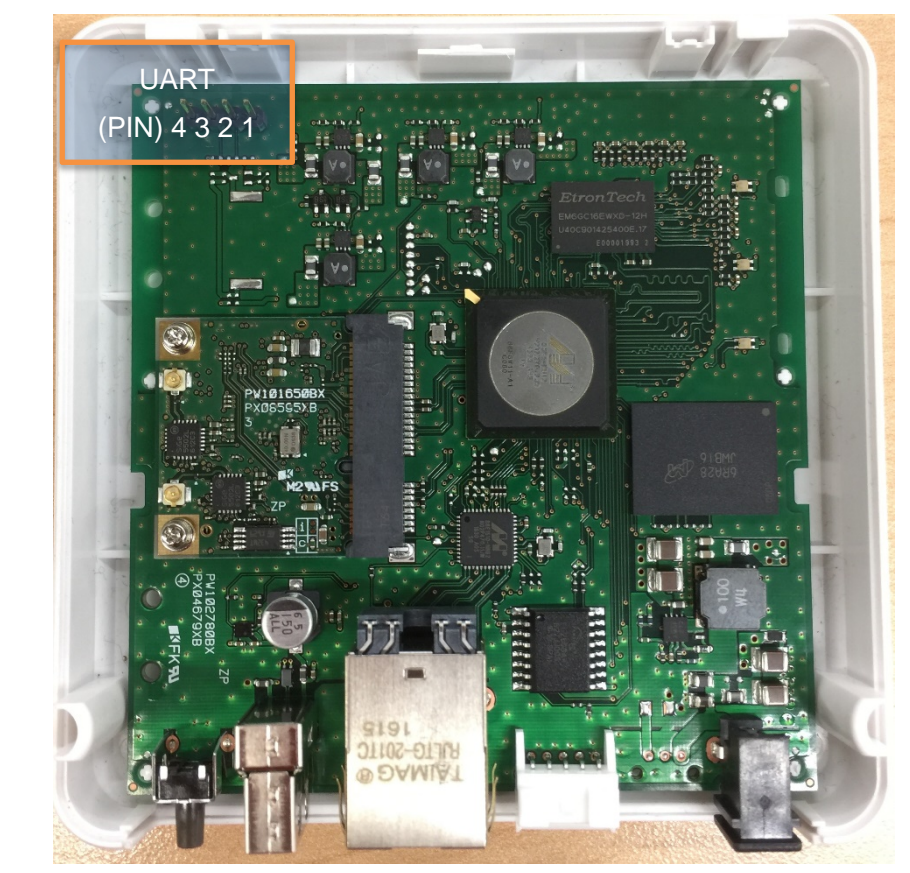

The following table shows the PIN configuration. The most right of the above PIN photo shows the PIN 1. Since Vcc carries output power from the PCB, do not apply power externally.

| PIN | Function | Direction          |
|-----|----------|--------------------|
| 1   | Vcc      | +3.3V Power Output |
| 2   | TXD      | Output (3.3V TTL)  |
| 3   | RXD      | Input (3.3V TTL)   |
| 4   | GND      | GND                |

The following shows the console setting.

| ۰. |              | 6        |
|----|--------------|----------|
|    | Item         | Value    |
|    | Baud Rate    | 115200   |
|    | Data         | 8 bits   |
|    | Parity       | None     |
|    | Stop Bit     | 1 bit    |
|    | Flow Control | XON/XOFF |

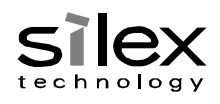

## 2.3. Source Code Tree

The following table shows source code of LB-100AN.

| Directory  |                   | Description                                               |
|------------|-------------------|-----------------------------------------------------------|
| apps       | /                 | Directory to locate application source code               |
|            |                   | developed/customized by Silex                             |
|            | preinstall        | Directory to have setting files and startup scripts to be |
|            |                   | implemented to rootfs                                     |
|            | sample            | Sample applications to show how to install applications   |
|            |                   | on LB-100AN                                               |
|            | sxcontext         | Directory to locate Silex configuration files             |
|            | sxmisc            | Directory to have applications unique to Silex devices    |
|            | sxutils           | Directory to locate commands common to Silex              |
|            |                   | products                                                  |
|            | wireless_tools    | Application to check wireless LAN setting and status      |
| bootloader | /                 | Directory to locate source code of the boot loader        |
|            | u-boot            | Boot loader                                               |
| build      | /                 | Directory to create the firmware. The complete firmware   |
|            |                   | is created in this directory.                             |
|            | staging           | Directory generated when the firmware is built, and to    |
|            |                   | have the interim firmware.                                |
| buildroot  | /                 | Package manager for embedding open source software        |
| kernel     | /                 | Directory to locate Kernel and Kernel modules             |
|            | linux-3.2.58      | Linux Kernel                                              |
|            | wlan-10.2-00082-4 | Wireless LAN driver including configuration tools and     |
|            |                   | supplicants                                               |
| libs       | /                 | Directory to locate source code of Silex libraries        |
|            | libsx             | Directory to have Silex standard libraries                |
|            | libsxsys          | Directory to have Silex platform-dependent libraries      |
| toolchain  | /                 | Toolchain. To build LB-100AN source code, use the         |
|            |                   | toolchain wrapper generated by buildroot.                 |

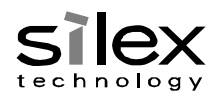

## 2.4. How to Build Source Code

Follow the procedure below to create the firmware:

(1) Extract LB-100AN source code.

x.y.z shows the version number of source code.

tar zxpf lb-100an-x.y.z.src.tar.gz

#### (2) Move to the build directory to build LB-100AN.

cd lb-100an/build

## (3) Load environmental variables.

source setenv.sh

#### (4) Build the firmware.

make configure make make archive

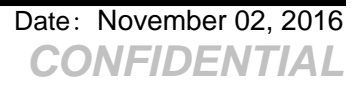

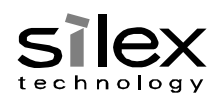

The created firmware is located in build directory.

| File Name       | Description                                                          |
|-----------------|----------------------------------------------------------------------|
| initrd.img      | initrd for RAM disk. Download the file from the network when LB-     |
|                 | 100AN is started and use it for the network booting.                 |
| rootfs.squashfs | Raw data to be written in the rootfs domain of Flash ROM             |
| rootfs.tar      | File of rootfs compressed by tar                                     |
| ulmage          | Raw data to be written in the kernel domain of Flash ROM             |
| FIRMWARE.sum    | MD5 checksum of the firmware file. LB-100AN gets the firmware file   |
|                 | from network and writes it in Flash ROM during the production. It is |
|                 | used to verify integrity of the obtained data.                       |
| u-boot.bin      | Raw data to be written in the U-Boot domain of Flash ROM             |
| LOADER.sum      | MD5 checksum of u-boot.bin                                           |

#### 2.4.1. Attention

If buildroot or apps/preinstall is changed, restart from make after executing make clean.

The following are reasons of the process:

- buildroot copies apps/preinstall in the target root file system only for the first building (See Note 1).
- Another build process for buildroot will not be executed though the buildroot setting is changed when a built object is exist

Note 1: The following files in the apps/preinstall directories are updated when the command of make archive is executed.

| Directory   | Description                                                           |
|-------------|-----------------------------------------------------------------------|
| etc/default | Directory to save default value other than LB-100AN's setting that is |
|             | included in apps/sxcontext                                            |
| etc/init.d  | Directory to locate the startup script                                |
| etc/ssl     | Directory to save the openssl setting                                 |
| usr/sbin    | Directory to save the shell script                                    |

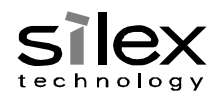

## 2.5. How to Add Application

This section describes how to add new source code to the firmware. **Before implement the following, finish the build procedure in Section 2.4.** 

See also Section 4.1 and 4.3 for OSS and adding commands.

This section shows how to compile using the following as a sample:

apps/sample/hello.c

## 2.5.1. Read Environmental Variable

By issuing the following command under the build directory of LB-100AN source code, environmental variables for cross-compiling are read.

source setenv.sh

This procedure does not need to be executed if it has already been done on a terminal that you logged on to development environment. If the path to the LB-100AN source code is changed, issue the command again. The following table shows some of environmental variables to be added or changed.

| Variable      | Description                                                     |
|---------------|-----------------------------------------------------------------|
| CROSS_COMPILE | Configures prefix of the cross compiler.                        |
|               | Use it as follows:                                              |
|               | \$(CROSS_COMPILE)gcc                                            |
|               | \$(CROSS_COMPILE)ar                                             |
| PATH          | Adds the path of cross compiler to the path.                    |
| PS1           | Adds the LB-100AN name to the shell prompt. It enables the user |
|               | to see if environmental variables are loaded.                   |

## 2.5.2. Cross Compile Application

Issue the command as follows to compile the source code directly by using the cross compiler. (Compile Example)

\${CROSS\_COMPILE}gcc -o hello hello.c

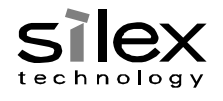

The following is a sample to use Makefile. (Makefile Example) CC = \$(CROSS\_COMPILE)gcc CFLAGS = -Wall -O2 -D\_GNU\_SOURCE TARGET = hello # objects TARGET\_OBJ = hello.o all: \$(TARGET) hello: \$(TARGET\_OBJ) \$(CC) \$(CFLAGS) -o \$@ \$^ clean: \$(RM) \$(TARGET) \*.o distclean: clean %.o: %.c

```
$(CC) $(CFLAGS) -c -o $@ $<
```

The Makefile (above sample) is located in the following path.

apps/sample/Makefile

2.5.3. Temporarily Embed Application in Firmware

The following procedure creates the firmware which has a cross-compiled application.

(1) Copy the cross-compiled application in the following directory.

build/staging/target/usr/bin

(2) Move to the build directory of LB-100AN source code and issue the command. make archive

Date: November 02, 2016

CONFIDENTIAL

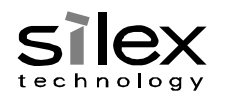

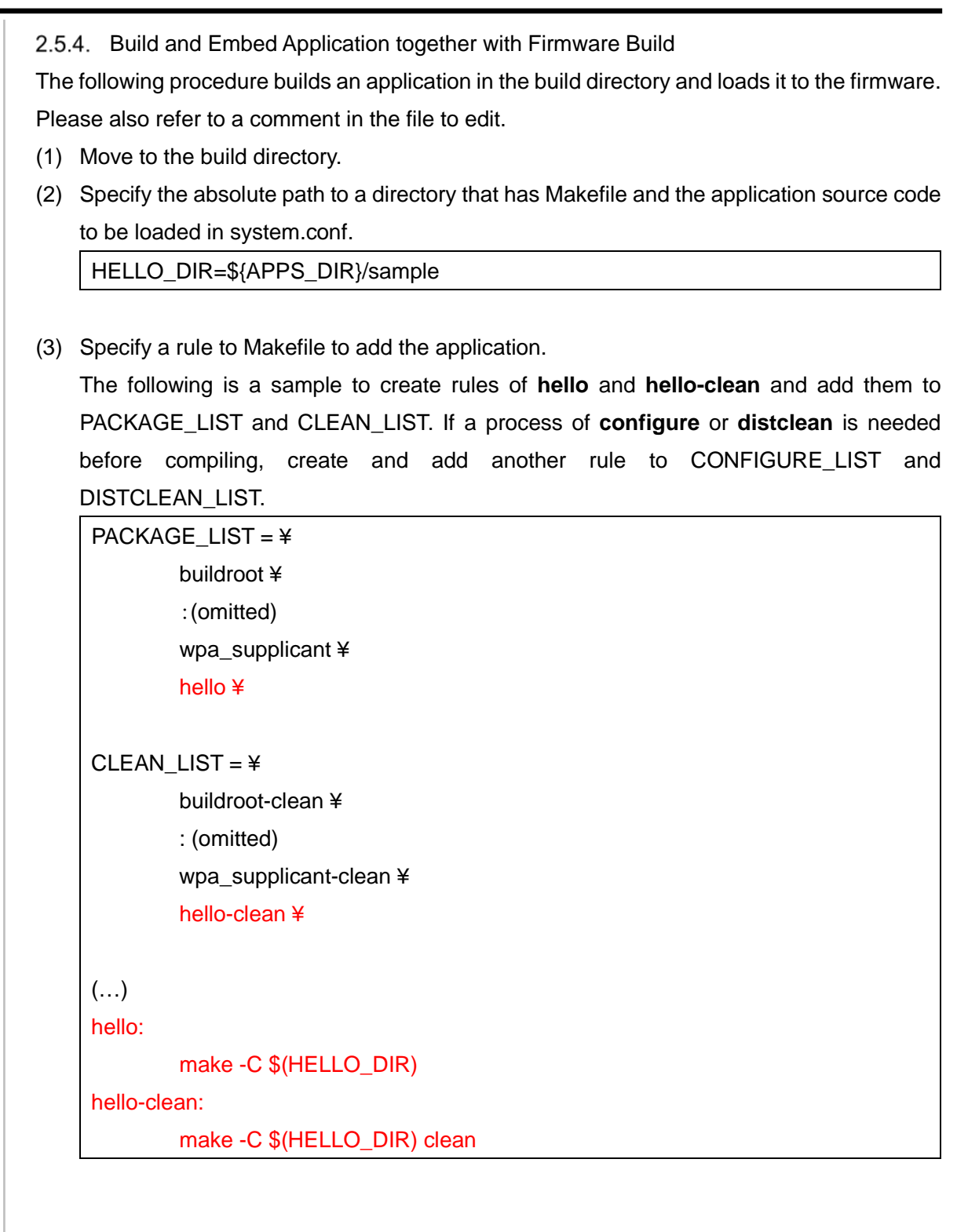

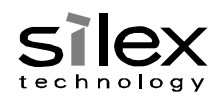

(4) Add a process to embed the binary to firmware after it is compiled to mkarchive.sh. Then, create a function to copy the file using a name of the rule that has been added to PACKAGE\_LIST.

| bol | LΔ()  | ſ  |
|-----|-------|----|
| nei | 00    | í  |
|     | ~ ~ ~ | ۰. |

install\_bin \${HELLO\_DIR}/hello \${TARGET\_DIR}/usr/bin/hello

return 0

By making these changes to execute a process to build a firmware, added application is compiled as well as implemented to the firmware.

2.6. How to Update Firmware and Network Boot

This section describes how to update the firmware built in Section 2.4.

For firmware update and network booting, save the following files in a directory, GX01, in the TFTP server.

| Directory | File            | Description                                            |
|-----------|-----------------|--------------------------------------------------------|
| GX01      | ulmage          | Kernel program image                                   |
|           | initrd.img      | RAM disc                                               |
|           | u-boot.bin      | U-Boot image file                                      |
|           | rootfs.squashfs | File of rootfs compressed by squashfs to be written in |
|           |                 | ROM                                                    |

# To skip copying files, create a symbolic link to the build directory as GX01 in the root directory of the TFTP server.

Note: GX01 is version information of Silex loader.

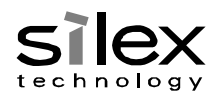

2.6.1. How to Update Firmware (Linux)

Linux in Flash ROM can be edited using TFTP from the U-Boot terminal.

The following shows the update procedure:

- (1) Connect LB-100AN and PC with a serial cable.
- (2) Enter any key from the terminal after turning on LB-100AN before Linux boots up and enter into the terminal U-Boot.
- (3) Set the following environmental variables.

| Environmental Variable | Description            |
|------------------------|------------------------|
| netmask                | Net mask of LB-100AN   |
| ipaddr                 | IP address of LB-100AN |
| serverip               | TFTP server address    |

The following shows the sample setting.

setenv netmask 255.255.255.0

setenv ipaddr 192.168.0.20

setenv serverip 192.168.0.1

Issue the following command to keep the environmental variables after restart of LB-100AN.

saveenv

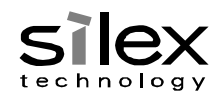

(4) Issue the following commands.

sf probe 0:0

tftpboot 0x2000000 GX01/ulmage

sf erase 0x180000 0x280000

sf write \$fileaddr 0x180000 \$filesize

tftpboot 0x2000000 GX01/rootfs.squashfs

sf erase 0x400000 0xC00000

sf write \$fileaddr 0x400000 \$filesize

The following table shows details of above values and variables.

| Variable/Value | Description                                                            |
|----------------|------------------------------------------------------------------------|
| 0x2000000      | First address to save a file obtained by TFTP in RAM                   |
| 0x180000       | First address of Flash ROM to write Linux Kernel                       |
| 0x280000       | Data size saved for Linux Kernel in Flash ROM                          |
| 0x400000       | First address of Flash ROM to write the firmware                       |
| 0xC00000       | First address of Flash ROM secured for the firmware                    |
| \$fileaddr     | Variable to show the first address which saves a file obtained by TFTP |
| \$filesize     | Variable to show the size of file obtained by TFTP                     |

(5) Restart LB-100AN.

reset

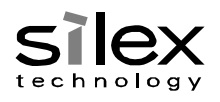

2.6.2. How to Update Firmware (U-Boot)

U-Boot in Flash ROM can be edited using TFTP from the U-Boot terminal. This section describes the update procedure. Please note that if the update failed, U-Boot will not be able to start up. In such a case, please contact Silex.

- (1) Connect LB-100AN and PC with a serial cable.
- (2) Enter any key from the terminal to log in the console of U-Boot after turning on LB-100AN and until Linux starts up.
- (3) Set the following environmental variables.

| Environmental Variable | Description            |
|------------------------|------------------------|
| netmask                | Net mask of LB-100AN   |
| ipaddr                 | IP address of LB-100AN |
| serverip               | TFTP server address    |

This is a setting example.

| setenv netmask 255.255.255.0 |
|------------------------------|
| setenv ipaddr 192.168.0.20   |
| setenv serverip 192.168.0.1  |

Issue the following command to keep the environmental variables after restart of LB-100AN.

saveenv

(4) Give the following command.

bubt GX01/u-boot.bin

(5) Restart LB-100AN.

reset

LB-100AN operates with the updated U-Boot after restart. Make sure U-Boot update is appropriately finished before its restart.

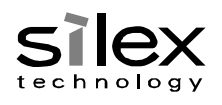

## 2.6.3. Network Booting Process

If the firmware is not written in Flash ROM, LB-100AN starts the network booting. The following procedures enable the user to run network booting of LB-100AN though the firmware is written. To use the process below, size of initrd.img must be 32 MBytes or smaller.

## 2.6.3.1. Start Up with Push Switch

- (1) Turn on LB-100AN while holding down the push switch.
- (2) Confirm LED3 (See the figure below) flashes green, and then release the push switch within 2 seconds.

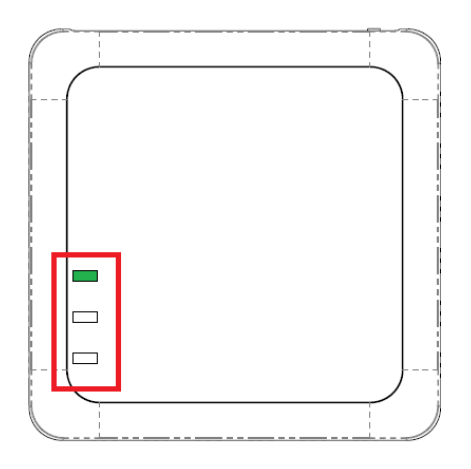

(3) U-Boot starts downloading a file from TFTP server and Linux boots up in approximately 30 seconds.

The IP address of TFTP server is configured as one of the U-Boot environmental variables. (Default: 192.168.0.1)

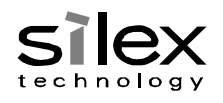

- 2.6.3.2. Network Boot Configuration using Serial Console
- (1) Connect LB-100AN and PC using a serial cable.
- (2) Enter any key from the terminal to log in the console of U-Boot after turning on LB-100AN before Linux starts up.
- (3) Set the following environmental variables.

| Environmental Variable | Description            |
|------------------------|------------------------|
| Netmask                | Net mask of LB-100AN   |
| Ipaddr                 | IP address of LB-100AN |
| serverip               | Server address of TFTP |

The following is a setting example.

setenv netmask 255.255.255.0

setenv ipaddr 192.168.0.20

setenv serverip 192.168.0.1

Issue the following command to keep the environmental variables after restart of LB-100AN.

Saveenv

(4) Issue the following command.

run bootcmd\_net

To change the default startup mode to the network booting, use the following commands to rewrite the environmental variables of U-Boot. These commands saves default environmental variables as different ones.

setenv bootcmd\_rom \$bootcmd

setenv bootcmd 'run bootcmd\_net'

saveenv

reset

To allow LB-100AN to boot from Flash ROM again, issue the following commands using the created environmental variable using the above sample.

setenv bootcmd \$bootcmd\_rom saveenv

reset

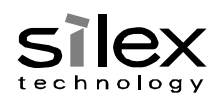

## 3. How to Use LB-100AN

This chapter describes on initial configuration of LB-100AN. For details of wireless LAN setting, refer to the other document, *Wireless LAN Driver Specifications*. Please note that description of items not related to the configuration files are omitted. For example, the configuration method of operation mode is not mentioned for the IP address setting.

## 3.1. Configuration File

The startup process of LB-100AN implements the network setting and wireless LAN applications using the following files.

| File Name                  | Description                                                    |
|----------------------------|----------------------------------------------------------------|
| /etc/sysconfig/system.conf | Configuration file having setting values of the operation mode |
|                            | and the IP address for LB-100AN                                |
| /etc/wpa_supplicant.conf   | Configuration file of wpa_supplicant (application used in the  |
|                            | STA mode). It is a symbolic link and the actual file is        |
|                            | /etc/sysconfig/wpa_supplicant.conf.                            |
| /etc/hostapd.conf          | Configuration file of hostapd (application used in the AP      |
|                            | mode). It is a symbolic link and the actual file is            |
|                            | /etc/sysconfig/hostapd.conf.                                   |

Changing setting values in these files enables the startup script of LB-100AN to change the network setting. Editors such as vi, etc. can be used to edit these files since they are saved as a text format. For details of the file format and setting items, refer to other documents, *Software Functional Specifications* and *Wireless LAN Driver Specification*.

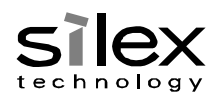

## 3.2. Configure IP Address

The following shows how to describe the configuration file below to set the IP address.

/etc/sysconfig/system.conf

- To use DHCP
   BOOTP\_ENABLE=ENABLE
- To fix the settings of IP address (192.168.0.10) and default gateway address (192.168.0.1)

BOOTP\_ENABLE=DISABLE IPADDR=192.168.0.10 NETMASK=255.255.255.0 GATEWAY=192.168.0.1

To enable the settings, issue one of the following commands.

- Restart the startup script /etc/init.d/S40network restart
- Restart LB-100AN
   reboot

3.3. Use LB-100AN with Wired LAN

Default values of LB-100AN work for a wired LAN only.

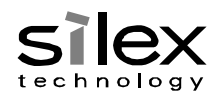

## 3.4. Use LB-100AN as STA

(1) Set the ship-to country for the wireless LAN.

If the ship-to country is Japan (JP), specify the value as follows. Regarding the supported country codes, refer to the other document, *Software Functional Specifications*. To set the country using U-Boot, refer to Section 4.1.2.

fw\_setenv country\_code JP

(2) Set the operation mode to STA in the configuration file, and change wpa\_supplicant.conf according to the AP.

| i. | When LB-100AN operates as STA and connects to A | P using OPEN/NONE setting: |
|----|-------------------------------------------------|----------------------------|
|----|-------------------------------------------------|----------------------------|

| Setting                | Value   |
|------------------------|---------|
| SSID                   | AP_OPEN |
| Network Authentication | Open    |
| WEP Encryption         | OFF     |

| File Name                 | Description                            |
|---------------------------|----------------------------------------|
| /etc/sysconfg/system.conf | NETWORK_MODE=STA                       |
| /etc/wpa_supplicant.conf  | ctrl_interface=/var/run/wpa_supplicant |
|                           | ctrl_interface_group=root              |
|                           | network={                              |
|                           | scan_ssid=1                            |
|                           | mode=0                                 |
|                           | ssid="AP_OPEN"                         |
|                           | auth_alg=OPEN                          |
|                           | key_mgmt=NONE                          |
|                           | pairwise=NONE                          |
|                           | }                                      |
| /etc/hostapd.conf         | (Not in use)                           |

## ii. When LB-100AN operates as STA and connects to AP using WPA2-PSK/AES setting:

| Setting                | Value           |
|------------------------|-----------------|
| SSID                   | AP_WPA2-PSK-AES |
| Network Authentication | WPA2-PSK        |
| Encryption Method      | AES             |
| Shared Key             | 12345678        |
|                        |                 |
| File Name              | Description     |

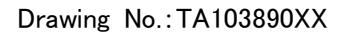

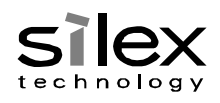

| /etc/sysconfg/system.conf | NETWORK_MODE=STA                       |
|---------------------------|----------------------------------------|
| /etc/wpa_supplicant.conf  | ctrl_interface=/var/run/wpa_supplicant |
|                           | ctrl_interface_group=root              |
|                           | network={                              |
|                           | scan_ssid=1                            |
|                           | mode=0                                 |
|                           | ssid="AP_WPA2-PSK-AES"                 |
|                           | proto=RSN                              |
|                           | key_mgmt=WPA-PSK                       |
|                           | pairwise=CCMP                          |
|                           | group=CCMP TKIP                        |
|                           | psk="12345678"                         |
|                           | }                                      |
| /etc/hostapd.conf         | (Not in use)                           |

#### (3) Enable the settings.

When the configuration file has been edited, enable the settings by using one of the following commands.

To restart only network setting using the startup script

/etc/init.d/S40network restart

To restart LB-100AN

reboot

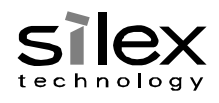

#### 3.5. Use LB-100AN as AP

(1) Set the ship-to country for the wireless LAN.

If the ship-to country is Japan (JP), specify the value as follows. Regarding the supported country codes, refer to the other document, *Software Functional Specifications*. To set the country using U-Boot, refer to Section 4.1.2.

fw\_setenv country\_code JP

- (2) Set the operation mode to AP in the configuration file, and update hostapd.conf according to the settings you wish to use.
  - i. When LB-100AN operates as AP using the following OPEN/NONE setting:

| Setting                | Value   |
|------------------------|---------|
| SSID                   | AP_OPEN |
| Network Authentication | Open    |
| WEP Encryption         | OFF     |

| File Name                 | Description     |
|---------------------------|-----------------|
| /etc/sysconfg/system.conf | NETWORK_MODE=AP |
| /etc/wpa_supplicant.conf  | (Not in use)    |
| /etc/hostapd.conf         | interface=ath0  |
|                           | driver=atheros  |
|                           | ssid= AP_OPEN   |
|                           | max_num_sta=100 |
|                           | auth_algs=1     |

ii. When LB-100AN operates as AP using the following WPA2-PSK/AES setting:

| Setting                | Value           |
|------------------------|-----------------|
| SSID                   | AP_WPA2-PSK-AES |
| Network Authentication | WPA2-PSK        |
| Encryption Method      | AES             |
| Shared Key             | 12345678        |

| File Name                 | Description          |
|---------------------------|----------------------|
| /etc/sysconfg/system.conf | NETWORK_MODE=AP      |
| /etc/wpa_supplicant.conf  | (Not in use)         |
| /etc/hostapd.conf         | interface=ath0       |
|                           | driver=atheros       |
|                           | ssid=AP_WPA2-PSK-AES |

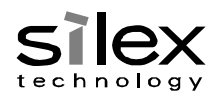

|     |                                              | max_num_sta=100                               |
|-----|----------------------------------------------|-----------------------------------------------|
|     |                                              | wpa=2                                         |
|     |                                              | wpa_key_mgmt=WPA-PSK                          |
|     |                                              | wpa_pairwise=CCMP                             |
|     |                                              | wpa_passphrase=12345678                       |
|     |                                              |                                               |
| (3) | Enable the settings.                         |                                               |
|     | Use one of the following commands after      | editing the configuration files to enable the |
|     | settings.                                    |                                               |
|     | To restart only network setting by using the | startup script only:                          |
|     | /etc/init.d/S40network restart               |                                               |
|     |                                              |                                               |
|     | To restart LB-100AN:                         |                                               |
|     | reboot                                       |                                               |
|     |                                              |                                               |
|     |                                              |                                               |
|     |                                              |                                               |
|     |                                              |                                               |
|     |                                              |                                               |
|     |                                              |                                               |
|     |                                              |                                               |
|     |                                              |                                               |
|     |                                              |                                               |

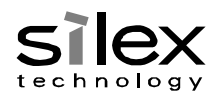

4. TIPS

4.1. U-Boot Environmental Variables

4.1.1. Default of Startup Command

The following shows the default of U-Boot startup command.

setenv bootargs \$console \$mtdparts \$bootargs\_root; bootm \$bootaddr;

Default values allow the following command to start LB-100AN from Flash ROM.

setenv bootcmd 'setenv bootargs \$console \$mtdparts \$bootargs\_root; bootm \$bootaddr;' saveenv

reset

4.1.2. Setting of MAC Address and Ship-to Country for Wireless LAN

If U-Boot environmental variables are initialized by using the following command, MAC

address of LB-100AN and the ship-to country code for wireless LAN will be reset.

resetenv

If values are reset, write the setting values from U-Boot as follows.

• When MAC Address is 84:25:3f:00:11:fa:

setenv ethaddr 84:25:3f:00:11:fa saveenv

When the ship-to country code is Japan (JP) for wireless LAN:
 setenv country\_code JP

saveenv

See also Section 4.6.2 for how to refer and configure environmental variables of U-Boot from Linux.

4.1.3. Boot Delay

It takes a longer period of time to detect PHY link and the network booting may fail depending on a network connected to LB-100AN. Adjust Boot Delay using the example below when the network booting fails to get ulmage.

• To set Boot Delay to 3 seconds:

setenv bootdelay 3 saveenv

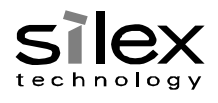

## 4.2. How to Customize buildroot

By executing the following command in the build directory of the source code, the buildroot setting can be changed. **Make sure to load environmental variables (setenv.sh)** beforehand.

make buildroot-menuconfig

Issue the command and the following menu shows up.

| Buildroot 2012.11-g2530c0a Configuration<br>Arrow keys navigate the menu. <enter> selects submenus&gt;. Highlighted letters are hotkeys.<br/>Pressing <y> selectes a feature, while <n> will exclude a feature. Press <esc>Esc&gt; to exit, <? > for<br/>Help,  for Search. Legend: [*] feature is selected [ ] feature is excluded</esc></n></y></enter>                                                                                                    |
|----------------------------------------------------------------------------------------------------|
| Target Architecture (ARM (little endian))      >         Target Architecture Variant (generic_arm)      >         Target ABI (EABI)      >         Build options      >         Build options      >         System configuration      >         Package Selection for the target      >         Host utilities      >         Bootloaders      >         Bootloaders      >         Kernel      >         Load an Alternate Configuration File       Save an Alternate Configuration File |
| <select> &lt; Exit &gt; &lt; Help &gt;</select>                                                                                                    |

Select and save a package to add. As it temporarily outputs the setting information to build/staging/.config, save the file to the source code using the following commands.

cd staging/ cp .config ../../buildroot/configs/LB100AN\_defconfig

To enable the setting in the firmware, execute rebuild at Section 2.4.1. If a new package is added, **buildroot will download the necessary source code for the package from the Internet.** Make sure your development environment is connected to the Internet.

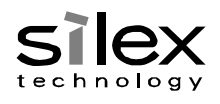

## 4.3. How to Customize busybox

By executing the following command in the build directory of the source code, the busybox setting can be changed. The command is for adding and deleting busybox commands. **Make sure to load the environmental variables (setenv.sh) beforehand.** 

make buildroot-busybox-menuconfig

Issue the command and the following menu shows up.

| <pre>row keys navigate the menu. <enter> selects submenus&gt;. Highlighted letters are hotkeys. Pressing <y> cludes, <n> excludes, <m> modularizes features. Press <esc> to exit, <?> for Help,  for Search. Legend: ] built-in [] excluded <m> module &lt;&gt; module capable  Busybox Settings&gt; Applets Anchival Utilities&gt; Coreutils&gt; Console Utilities&gt; Editors&gt; Finding Utilities&gt; Editors&gt; Linux Ext2 FS Progs&gt; Linux Module Utilities&gt; Miscellaneous Utilities&gt; Miscellaneous Utilities&gt; Print Utilities&gt; Print Utilities&gt; Print Utilities&gt; Print Utilities&gt; Process Utilities&gt; V(+) </m></esc></m></n></y></enter></pre> |                                                                                                    | Busybox Configuration                                                                                               |
|----------------------------------------------------------------------------------------------------|----------------------------------------------------------------------------------------------------|----------------------------------------------------------------------------------------------------|
| <pre>cludes, <n> excludes, <m> modularizes features. Press <esc><to <?="" exit,=""> for Help,  for Search. Legend:<br/>] built-in [] excluded <m> module &lt;&gt; module capable</m></to></esc></m></n></pre>                                                                                                    | Arrow keys navigate the me                                                                                                    | enu. <enter> selects submenus&gt;. Highlighted letters are hotkeys. Pressing <math>\langle Y \rangle</math></enter> |
| ] built-in [] excluded <m> module &lt;&gt; module capable<br/>Busybox Settings&gt;<br/> Applets<br/>Archival Utilities&gt;<br/>Console Utilities&gt;<br/>Debian Utilities&gt;<br/>Editors&gt;<br/>Finding Utilities&gt;<br/>Init Utilities&gt;<br/>Login/Password Management Utilities&gt;<br/>Linux Ext2 FS Progs&gt;<br/>Linux System Utilities&gt;<br/>Miscellaneous Utilities&gt;<br/>Print Utilities&gt;<br/>Print Utilities&gt;<br/>Process Utilities&gt;<br/>V(+)</m>                                                                                                    | includes, <n> excludes, <n< th=""><th>n&gt; modularizes features. Press <esc> to exit, <? > for Help, &gt; for Search. Legend:</esc></th></n<></n> | n> modularizes features. Press <esc> to exit, <? > for Help, &gt; for Search. Legend:</esc>                         |
| Busybox Settings><br>Applets<br>Archival Utilities><br>Coreutils><br>Debian Utilities><br>Editors><br>Finding Utilities><br>Login/Password Management Utilities><br>Linux Ext2 FS Progs><br>Linux System Utilities><br>Miscellaneous Utilities><br>Miscellaneous Utilities><br>Print Utilities><br>Mail Utilities><br>Mail Utilities><br>Process Utilities><br>V(+)                                                                                                    | [*] built-in [] excluded                                                                                                    | <pre><m> module &lt; &gt; module capable</m></pre>                                                                  |
| Busybox Settings><br>Applets<br>Archival Utilities><br>Coreutils><br>Debian Utilities><br>Editors><br>Finding Utilities><br>Login/Password Management Utilities><br>Linux Ext2 FS Progs><br>Linux Module Utilities><br>Linux System Utilities><br>Miscellaneous Utilities><br>Print Utilities><br>Print Utilities><br>Mail Utilities><br>Process Utilities><br>V(+)                                                                                                    |                                                                                                    |                                                                                                    |
| Busybox Settings><br>Applets<br>Archival Utilities><br>Console Utilities><br>Debian Utilities><br>Editors><br>Finding Utilities><br>Linit Utilities><br>Linux Ext2 FS Progs><br>Linux Kodule Utilities><br>Linux System Utilities><br>Miscellaneous Utilities><br>Print Utilities><br>Print Utilities><br>Mail Utilities><br>V(+)                                                                                                    |                                                                                                    |                                                                                                    |
| Applets<br>Archival Utilities><br>Coreutils><br>Debian Utilities><br>Editors><br>Finding Utilities><br>Init Utilities><br>Login/Password Management Utilities><br>Linux Ext2 FS Progs><br>Linux Kotale Utilities><br>Linux System Utilities><br>Miscellaneous Utilities><br>Print Utilities><br>Process Utilities><br>Process Utilities><br>V(+)                                                                                                    |                                                                                                    | Busybox Settings>                                                                                                   |
| Archival Utilities><br>Coreutils><br>Console Utilities><br>Debian Utilities><br>Editors><br>Finding Utilities><br>Init Utilities><br>Login/Password Management Utilities><br>Linux Ext2 FS Progs><br>Linux Module Utilities><br>Linux System Utilities><br>Miscellaneous Utilities><br>Networking Utilities><br>Print Utilities><br>Mail Utilities><br>Process Utilities><br>V(+)                                                                                                    |                                                                                                    | Applets                                                                                                    |
| Coreutils><br>Console Utilities><br>Debian Utilities><br>Editors><br>Finding Utilities><br>Init Utilities><br>Login/Password Management Utilities><br>Linux Ext2 FS Progs><br>Linux Module Utilities><br>Linux System Utilities><br>Miscellaneous Utilities><br>Networking Utilities><br>Print Utilities><br>Process Utilities><br>V(+)                                                                                                    | l l                                                                                                    | Archival Utilities>                                                                                                 |
| Console Utilities><br>Debian Utilities><br>Editors><br>Finding Utilities><br>Init Utilities><br>Login/Password Management Utilities><br>Linux Ext2 FS Progs><br>Linux Module Utilities><br>Linux System Utilities><br>Miscellaneous Utilities><br>Networking Utilities><br>Print Utilities><br>Mail Utilities><br>Process Utilities><br>V(+)                                                                                                    |                                                                                                    | Coreutils>                                                                                                    |
| Debian Utilities><br>Editors><br>Finding Utilities><br>Init Utilities><br>Login/Password Management Utilities><br>Linux Ext2 FS Progs><br>Linux Module Utilities><br>Linux System Utilities><br>Miscellaneous Utilities><br>Print Utilities><br>Print Utilities><br>Process Utilities><br>V(+)                                                                                                    |                                                                                                    | Console Utilities>                                                                                                  |
| Editors><br>Finding Utilities><br>Init Utilities><br>Login/Password Management Utilities><br>Linux Ext2 FS Progs><br>Linux Module Utilities><br>Linux System Utilities><br>Miscellaneous Utilities><br>Print Utilities><br>Print Utilities><br>Mail Utilities><br>Process Utilities><br>V(+)                                                                                                    |                                                                                                    | Debian Utilities>                                                                                                   |
| Finding Utilities><br>Init Utilities><br>Login/Password Management Utilities><br>Linux Ext2 FS Progs><br>Linux Module Utilities><br>Linux System Utilities><br>Miscellaneous Utilities><br>Networking Utilities><br>Print Utilities><br>Process Utilities><br>V(+)                                                                                                    |                                                                                                    | Editors>                                                                                                    |
| Init Utilities><br>Login/Password Management Utilities><br>Linux Ext2 FS Progs><br>Linux Module Utilities><br>Miscellaneous Utilities><br>Networking Utilities><br>Print Utilities><br>Mail Utilities><br>Process Utilities><br>V(+)                                                                                                    |                                                                                                    | Finding Utilities>                                                                                                  |
| Login/Password Management Utilities><br>Linux Ext2 FS Progs><br>Linux Module Utilities><br>Miscellaneous Utilities><br>Networking Utilities><br>Print Utilities><br>Mail Utilities><br>Process Utilities><br>V(+)                                                                                                    |                                                                                                    | Init Utilities>                                                                                                    |
| Linux Ext2 FS Progs><br>Linux Module Utilities><br>Linux System Utilities><br>Miscellaneous Utilities><br>Print Utilities><br>Mail Utilities><br>Process Utilities><br>v(+)                                                                                                    |                                                                                                    | Login/Password Management Utilities>                                                                                |
| Linux Module Utilities><br>Linux System Utilities><br>Miscellaneous Utilities><br>Networking Utilities><br>Print Utilities><br>Mail Utilities><br>Process Utilities><br>v(+)                                                                                                    |                                                                                                    | Linux Ext2 FS Progs>                                                                                                |
| Linux System Utilities><br>Miscellaneous Utilities><br>Networking Utilities><br>Print Utilities><br>Mail Utilities><br>Process Utilities><br>v(+)                                                                                                    |                                                                                                    | Linux Module Utilities>                                                                                             |
| Miscellaneous Utilities><br>Networking Utilities><br>Print Utilities><br>Mail Utilities><br>Process Utilities><br>v(+)                                                                                                    |                                                                                                    | Linux System Utilities>                                                                                             |
| Networking Utilities><br>Print Utilities><br>Mail Utilities><br>Process Utilities><br>v(+)                                                                                                    |                                                                                                    | Miscellaneous Utilities>                                                                                            |
| Print Utilities><br>Mail Utilities><br>Process Utilities><br>v(+)                                                                                                    |                                                                                                    | Networking Utilities>                                                                                               |
| Mail Utilities><br>Process Utilities><br>v(+)                                                                                                    |                                                                                                    | Print Utilities>                                                                                                    |
| Process Utilities><br>v(+)                                                                                                    |                                                                                                    | Mail Utilities>                                                                                                    |
|                                                                                                    |                                                                                                    | Process Utilities>                                                                                                  |
|                                                                                                    | └────v(+                                                                                                    |                                                                                                    |
|                                                                                                    |                                                                                                    |                                                                                                    |
| <pre><select> &lt; Exit &gt; &lt; Help &gt;</select></pre>                                                                                                    |                                                                                                    | <pre><select> &lt; Exit &gt; &lt; Help &gt;</select></pre>                                                          |

Save the settings. As it temporarily outputs the setting information to staging/build/busybox-1.20.2/.config, save the file to the source code using the following commands.

cd staging/build/busybox-1.20.2

cp .config ../../../buildroot/package/busybox/busybox-1.20.x.config

To enable the setting in the firmware, execute rebuild at Section 2.4.1.

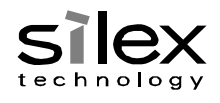

## 4.4. How to Customize Linux

By executing the following command in the build directory of the source code, the Linux setting can be changed. **Make sure to load the environmental variables (setenv.sh) beforehand.** make linux-menuconfig

Issue the command and the following menu shows up.

| Linux/arm 3.2.54 Kernel Configuration<br>Arrow keys navigate the menu. <enter> selects submenus&gt;. Highlighted letters are hotkeys.<br/>Pressing <y> includes, <n> excludes, <m> modularizes features. Press <esc><esc> to exit, <? > for<br/>Help,  for Search. Legend: [*] built-in [] excluded <m> module &lt; &gt; module capable</m></esc></esc></m></n></y></enter> |
|----------------------------------------------------------------------------------------------------|
| [ ] Patch physical to virtual translations at runtime                                                                                                    |
| General setup>                                                                                                    |
| [*] Enable loadable module support>                                                                                                    |
| [*] Enable the block layer>                                                                                                    |
| System Type>                                                                                                    |
| Bus support>                                                                                                    |
| Kernel Features>                                                                                                    |
| Boot options>                                                                                                    |
| CPU Power Management>                                                                                                    |
| Floating point emulation>                                                                                                    |
| Userspace binary formats>                                                                                                    |
| Power management options>                                                                                                    |
| [*] Networking support>                                                                                                    |
| Device Drivers>                                                                                                    |
| File systems>                                                                                                    |
| Kernel hacking>                                                                                                    |
| V(+)                                                                                                    |
| <select> &lt; Exit &gt; &lt; Help &gt;</select>                                                                                                    |

Save the settings. As it temporarily outputs the setting information to kernel/linux-3.2.58/.config, save the file to the source code using the following commands.

cd ../kernel/linux-3.2.58/

cp .config ../../build/def\_linux-config

Issue the following commands to rebuild linux and rootfs.

make linux-clean

make linux

make archive

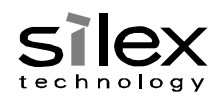

## 4.5. How to Start Linux

LB-100AN starts Linux by using the following procedure.

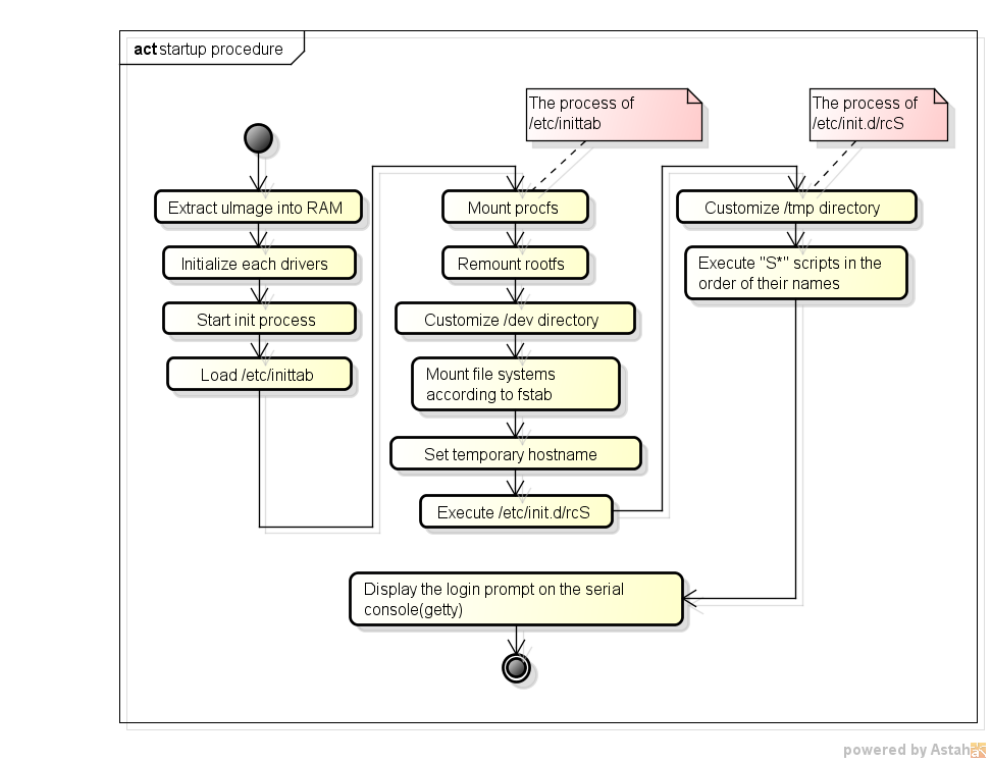

LB-100AN executes a script when it is started if shell scrip is allocated on /etc/init.d with a name of SXYfunc(S, 2-digit number (XY), function (func)). By customizing apps/preinstall/etc/init.d or lower level, new applications can be started.

| S* | scripts run | in ascending | order, and | perform | the following. |
|----|-------------|--------------|------------|---------|----------------|
|----|-------------|--------------|------------|---------|----------------|

| File Name   | Description                                                              |  |
|-------------|--------------------------------------------------------------------------|--|
| S01logging  | Process of starting the syslog function                                  |  |
| S02init     | Initialization process for LB-100AN                                      |  |
|             | Preforms the following:                                                  |  |
|             | <ul> <li>Mount the setting domain in the following directory:</li> </ul> |  |
|             | /etc/sysconfig                                                           |  |
|             | Change the root user password                                            |  |
| S10udev     | Process of starting Kernel event control function                        |  |
| S12usbocd   | Service initialization process for USB overcurrent detection             |  |
| S20urandom  | Random number initialization process                                     |  |
| S40network  | Process of starting and configuring the network interface                |  |
| S50dropbear | Process of starting SSH server                                           |  |

A script may automaticallybe added to the target rootfs if a service other than the above is added to buildroot.

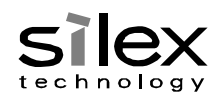

## 4.6. How to Use Interface

## 4.6.1. Network

The table below shows some of supported commands for network configuration. For wireless LAN setting, refer to the other document, *Wireless LAN Driver Specifications*.

| Command  | Description                                                           |  |
|----------|-----------------------------------------------------------------------|--|
| ifconfig | Configures the network interface. It is used for IP address and MTU   |  |
|          | settings.                                                             |  |
| ethtool  | Configures the network device driver and hardware. It is used for the |  |
|          | link speed setting.                                                   |  |
| brctl    | Configures and manages the Ethernet bridge for Linux Kernel.          |  |

When LB-100AN uses the startup script, the following interfaces are used depending on the network operation mode.

| Operation Mode | Interface | Description                                           |
|----------------|-----------|-------------------------------------------------------|
| WIRED          | eth0      | Wired LAN interface                                   |
| STA            | ath0      | Virtual interface to make wireless LAN communications |
|                |           | (IP address is set to the interface)                  |
|                | wifiO     | Physical interface to control the wireless module     |
| AP             | eth0      | Wired LAN interface                                   |
|                | br0       | Bridge interface (IP address is set to the interface) |
|                | ath0      | Virtual interface to make wireless LAN communications |
|                | wifiO     | Physical interface to control the wireless module     |
| Common         | lo        | Local loopback                                        |

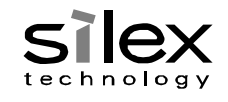

4.6.1.1. Command Example

This section shows how to use commands to configure the network interface.

• To set the IP address of the wired LAN (192.168.0.10)

ifconfig eth0 192.168.0.10

• To fix the network link speed to 100MBASE-TX Half for wired LAN ethtool -s eth0 speed 100 duplex half autoneg off

To bridge wired LAN and wireless LAN (ath0) by creating a bridge interface (br0)
 brctl addbr br0
 brctl addif br0 eth0

brctl addif br0 ath0

4.6.1.2. Source Code Location

LB-100AN uses the wired LAN driver in the following directory.

kernel/linux-3.2.58/arch/arm/plat-armada/mv\_drivers\_lsp/mv\_neta/net\_dev/

The wireless LAN driver is based on Qualcomm Atheros's, and provided as a binary format.

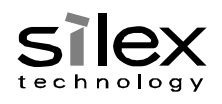

## 4.6.2. Flash ROM

This table shows some of commands to access Flash ROM data.

| Command        | Description                                                        |
|----------------|--------------------------------------------------------------------|
| fw_printenv    | Shows and configures the environmental variables of U-Boot. Since  |
| fw_setenv      | LB-100AN controls the MAC address and ship-to country information  |
|                | for wireless LAN using the environmental variables of U-Boot, the  |
|                | setting can be referred and changed from Linux using this command. |
| flash_eraseall | Deletes the entire data in Flash ROM.                              |
| flashcp        | Copies data to Flash ROM.                                          |

#### 4.6.2.1. Command Example

This section shows how to use the commands.

- Get the ship-to country code for wireless LAN:
   fw\_printenv country\_code
- Change the ship-to country code to US:

fw\_setenv country\_code US

- Initialize the setting domain by jffs2:
   flash\_eraseall -j /dev/mtd2
- Update Kernel image in Flash ROM:
   flashcp ulmage /dev/mtd3

4.6.2.2. Source Code Location

LB-100AN uses the driver in the following directory.

kernel/linux-3.2.58/arch/arm/plat-armada/mv\_hal/sflash

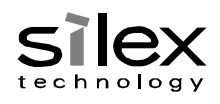

## 4.6.3. eMMC

Since Linux Kernel recognizes eMMC as a block device, eMMC can format and mount devices just like a general storage device.

## 4.6.3.1. Command Example

- Format the partition 1 by EXT3:
   mkfs -t ext3 /dev/mmcblk0p1
- Mount the partition 1 in /tmp/mmc:

mkdir /tmp/mmc

mount -t ext3 /dev/mmcblk0p1 /tmp/mmc

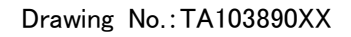

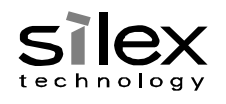

4.6.3.2. eMMC Boot

This section describes setting examples to use LB-100AN using the eMMC booting.

## 4.6.3.2.1. Load eMMC-saved Firmware on RAM

The following is a setting example to save and start ulmage and initrd.img on RAM. To use the procedure, the size of initrd.img should be 32 MBytes or smaller.

- (1) Start the firmware.
- (2) Format eMMC as EXT2.

mkfs -t ext2 /dev/mmcblk0p1

(3) Mount eMMC.

mkdir /tmp/mmc

mount -t ext2 /dev/mmcblk0p1 /tmp/mmc

(4) Save ulmage and initrd.img on eMMC.

When TFTP server (Section 2.6) is used (xxx.xxx.xxx.xxx: IP address of TFTP server):

cd /tmp/mmc

tftp -g xxx.xxx.xxx -r GX01/ulmage

tftp -g xxx.xxx.xxx -r GX01/ initrd.img

When a FAT-formatted USB memory is used:

mkdir /tmp/usb

mount -t vfat /dev/sda1 /tmp/usb

cp /tmp/usb/ulmage /tmp/mmc

cp /tmp/usb/initrd.img /tmp/mmc

- (5) Restart LB-100AN and start U-Boot from the serial console.
- (6) Set the environmental variables.

Change and save bootcmd (environmental variable) to always start LB-100AN from eMMC. For firmware update, save a variable separately to start LB-100AN from Flash ROM.

setenv bootcmd\_rom \$bootcmd

setenv bootcmd\_mmc 'mmc rescan; ext2load mmc 0 0x2000000 ulmage; ext2load mmc 0 0x2400000 initrd.img; setenv bootargs \$console \$mtdparts initrd=0x2400000,32M \$user\_debug; bootm 0x2000000; '

setenv bootcmd 'run bootcmd\_mmc'

saveenv

Note: Make sure that environmental variables do not have a line feed character, and are

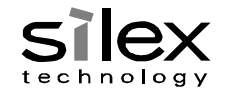

properly input on a single line.

(7) Start the firmware.

boot

4.6.3.2.1.1. Update Firmware on eMMC

The following procedure updates the firmware.

- (1) Start U-Boot from the serial console.
- (2) Change environmental variable to allow boot from Flash ROM and then start LB-100AN.
   Section 4.1.1 also describes environmental variables to start LB-100AN from Flash ROM.
   setenv bootcmd 'run bootcmd\_rom'
   boot
- (3) Rewrite the firmware with Step (3) and (4) in Section 4.6.3.2.1.
- (4) Restart LB-100AN.

reboot

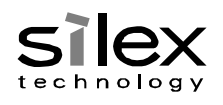

4.6.3.2.2. Implement rootfs on eMMC

This section shows setting examples to create partitions in eMMC and start LB-100AN as follows. When you use this procedure, it is recommended to implement additional processes to check and rebuild rootfs before mounting rootfs to ensure completeness of roofts.

| Partition | Description                                                           |  |
|-----------|-----------------------------------------------------------------------|--|
| mmcblk0p1 | Saves ulmage. U-Boot reads out ulmage from the domain and loads it on |  |
|           | RAM.                                                                  |  |
| mmcblk0p2 | Loads rootfs. Linux mounts the domain as rootfs.                      |  |

- (1) Start the firmware.
- (2) Delete the partition of eMMC, and create two partitions.

Refer to the command help for fdisk operation.

| fdisk /dev/mmcblk0                                                          |   |
|-----------------------------------------------------------------------------|---|
| Command (m for help): d                                                     |   |
| Selected partition 1                                                        |   |
| Command (m for help): n                                                     |   |
| Select (default p):                                                         |   |
| Partition number (1-4, default 1):                                          |   |
| First sector (2048-7553023, default 2048):                                  |   |
| Last sector, +sectors or +size{K,M,G} (2048-7553023, default 7553023): 3481 | 5 |
| Command (m for help): n                                                     |   |
| Select (default p):                                                         |   |
| Partition number (1-4, default 2):                                          |   |
| First sector (34816-7553023, default 34816):                                |   |
| Last sector, +sectors or +size{K,M,G} (34816-7553023, default 7553023):     |   |
| Command (m for help): w                                                     |   |

(3) Format the partition 1 as EXT2 and the partition 2 as EXT3.

mkfs -t ext2 /dev/mmcblk0p1 mkfs -t ext3 /dev/mmcblk0p2

(4) Mount eMMC.

mkdir /tmp/mmc1 mkdir /tmp/mmc2 mount -t ext2 /dev/mmcblk0p1 /tmp/mmc1 mount -t ext3 /dev/mmcblk0p2 /tmp/mmc2

(5) Save ulmage and rootfs.

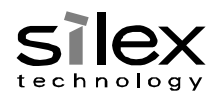

When TFTP server (Section 2.6) is used (xxx.xxx.xxx.xxx: IP address of TFTP server):

cd /tmp/mmc1

tftp -g xxx.xxx.xxx -r GX01/ulmage

cd /tmp/mmc2

tftp -g xxx.xxx.xxx -r GX01/ rootfs.tar

tar xpf rootfs.tar

When a FAT-formatted USB memory is used:

mkdir /tmp/usb

mount -t vfat /dev/sda1 /tmp/usb

cp /tmp/usb/ulmage /tmp/mmc1

tar xpf /tmp/usb/rootfs.tar -C /tmp/mmc2

- (6) Restart LB-100AN, and start U-Boot from the serial console.
- (7) Set the environmental variables.

Save environmental variables separately to start LB-100AN from Flash ROM for firmware update. Change and save bootcmd (environmental variable) to always start LB-100AN from eMMC.

setenv bootcmd\_rom \$bootcmd

setenv bootcmd\_mmc 'mmc rescan; ext2load mmc 0 0x2000000 ulmage; setenv bootargs \$console \$mtdparts root=/dev/mmcblk0p2 rootfstype=ext3 rootwait; bootm 0x2000000; '

setenv bootcmd 'run bootcmd\_mmc'

saveenv

Note: Make sure that environmental variables do not have a line feed character, and are properly input on a single line.

(8) Start the firmware.

boot

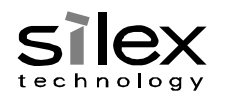

4.6.3.2.2.1. Update Firmware on eMMC

Implement the following procedure to update the firmware.

- (1) Start U-Boot from the serial console.
- (2) Change environmental variable to allow boot from Flash ROM and then start LB-100AN. Section 4.1.1 also describes the environmental variables to start LB-100AN from Flash ROM.

setenv bootcmd 'run bootcmd\_rom' boot

- (3) Rewrite the firmware with Step (4) and (5) in Section 4.6.3.2.2.
- (4) Restart LB-100AN.

reboot

#### 4.6.3.3. Source Code Location

LB-100AN uses the driver saved in the following directory.

kernel/linux-3.2.58/drivers/mmc

The following tables show the related Linux Kernel settings.

Device Driver

| Description              | Definition       | Value |
|--------------------------|------------------|-------|
| MMC/SD/SDIO card support | CONFIG_MMC       | у     |
| MMC block device driver  | CONFIG_MMC_BLOCK | у     |

#### File System

| Description                          | Definition     | Value |
|--------------------------------------|----------------|-------|
| Second extended fs support           | CONFIG_EXT2_FS | у     |
| Ext3 journalling file system support | CONFIG_EXT3_FS | у     |

4.6.3.4. How to Change eMMC to Pseudo SLC

eMMC of LB-100AN can change to pseudo SLC (pSLC). Issue the following commands from the console of U-Boot, turn off and on LB-100AN; and MLC will change to pSLC. As eMMC requires the hardware reset, wait for a few seconds after removing the power cable from LB-100AN until feeding power again.

mmc rescan

mmchwpart

The above process does not allow pSLC to change back to MLC.

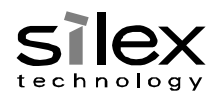

#### 4.6.4. UART for External Interface

Linux Kernel recognizes UART for an external interface as /dev/ttyS1. The table below shows one of commands used to configure UART.

| Command | Description                                                               |
|---------|---------------------------------------------------------------------------|
| stty    | Changes control settings of an associated device depending on a specified |
|         | argument. For the supported setting range, refer to the other document,   |
|         | Software Functional Specifications.                                       |

## 4.6.4.1. Command Example

• Get a list of /dev/ttyS1 settings.

stty -F /dev/ttyS1 –a

• Change the /dev/ttyS1 speed to 9600.

stty -F /dev/ttyS1 speed 9600

#### 4.6.4.2. Source Code

LB-100AN uses the driver in the following directories.

kernel/linux-3.2.58/drivers/tty

kernel/linux-3.2.58/drivers/tty/serial

## The table shows the related Linux Kernel setting.

| Description                              | Definition         | Value |
|------------------------------------------|--------------------|-------|
| 8250/16550 and compatible serial support | CONFIG_SERIAL_8250 | у     |

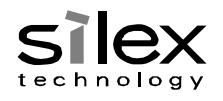

## 4.6.4.3. PIN Location

The photo below shows the PIN location of UART for an external interface. The leftmost pin is PIN 1.

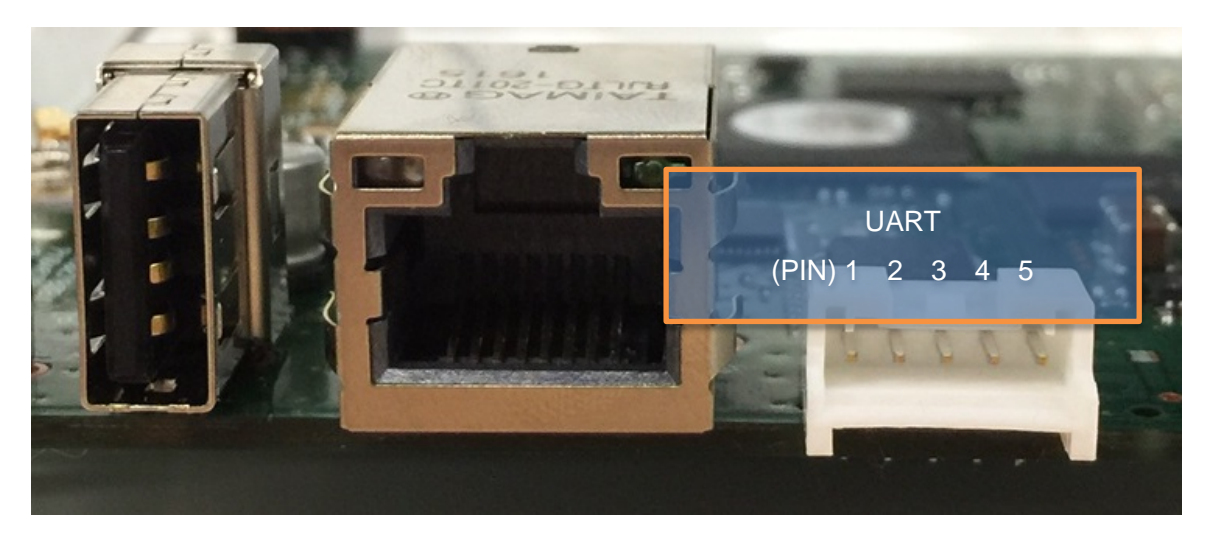

| PIN | Function |
|-----|----------|
| 1   | TXD      |
| 2   | RTS      |
| 3   | RXD      |
| 4   | CTS      |
| 5   | GND      |

## 4.6.4.4. Attention

When RTS/CTS are enabled, the flow control does not work properly with the serial cable between RTS and CTS pins.

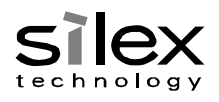

## 4.6.5. USB

Bus power and overcurrent are configured and detected by using GPIO. For GPIO and MPP settings, refer to the other document, *Software Functional Specifications*.

4.6.5.1. Source Code Location

The driver of host controller is saved in the following directory.

kernel/linux-3.2.58/drivers/usb/host/ehci-hcd.c

The following table shows the related Linux Kernel settings. LB-100AN uses Full/Low-speed devices with EHCI host controller driver.

| Description                      | Definition                  | Value |
|----------------------------------|-----------------------------|-------|
| Support for Host-side USB        | CONFIG_USB                  | Y     |
| EHCI HCD (USB 2.0) support       | CONFIG_USB_EHCI_HCD         | Y     |
| Root Hub Transaction Translators | CONFIG_USB_EHCI_ROOT_HUB_TT | Y     |

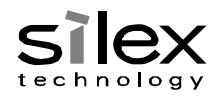

## 4.6.6. GPIO

4.6.6.1. Configuration Method Using sysfs

The following functions show how to control an interface connected to GPIO via sysfs. For other functions controlled by GPIO, refer to the other document, *Software Functional Specifications*.

| Function                    | GPIO Number | Direction |
|-----------------------------|-------------|-----------|
| Push Switch (1: OFF, 0: ON) | 6           | IN        |
| LED2 (Red) (1: ON, 0: OFF)  | 45          | OUT       |

#### 4.6.6.1.1. Push Switch

(1) Export GPIO control of the push switch.

echo 6 > /sys/class/gpio/export

(2) Get the status of push switch.

If the push switch is ON, the command outputs 0.

cat /sys/class/gpio/gpio6/value

(3) To finish control via sysfs, use the command below to release the GPIO control.

echo 6 > /sys/class/gpio/unexport

#### 4.6.6.1.2. LED2 (Red)

(1) Obtain GPIO control of LED2 (Red).

echo 45 > /sys/class/gpio/export

(2) Change the GPIO direction of LED2 (Red) to OUT.

echo out > /sys/class/gpio/gpio45/direction

(3) Turn on LED2 (Red).

echo 1 > /sys/class/gpio/gpio45/value

(4) Turn off LED2 (Red).

echo 0 > /sys/class/gpio/gpio45/value

(5) To finish controlling via sysfs, use the following command to release the GPIO control.
 echo 45 > /sys/class/gpio/unexport

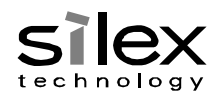

#### 4.6.6.2. Initialization Process

Default values of the GPIO register are set using the startup process of Linux.

If you wish to change the default, update the following Linux Kernel file.

arch/arm/mach-armada370/armada\_370\_family/boardEnv/mvBoardEnvSpec.h

The following shows the settings.

| /* 0-31 */                              |                                      |
|-----------------------------------------|--------------------------------------|
| #define ALMACH_88F6710_GPP_OUT_ENA_LOW  | (~(BIT31   BIT16   BIT15   BIT14   ¥ |
|                                         | BIT13   BIT12   BIT11   BIT10   ¥    |
|                                         | BIT9   BIT8   BIT7   BIT5   ¥        |
|                                         | BIT4   BIT3   BIT2))                 |
| /* 32-63 */                             |                                      |
| #define ALMACH_88F6710_GPP_OUT_ENA_MID  | (~(BIT31   BIT30   BIT29   BIT28   ¥ |
|                                         | BIT27   BIT26   BIT25   BIT24   ¥    |
|                                         | BIT23   BIT22  ¥                     |
|                                         | BIT14   BIT13   BIT12   ¥            |
|                                         | BIT11   BIT7   BIT5   BIT0))         |
| /* 64-65 */                             |                                      |
| #define ALMACH_88F6710_GPP_OUT_ENA_HIGH | (~(BIT1   BIT0))                     |
|                                         |                                      |
| #define ALMACH_88F6710_GPP_OUT_VAL_LOW  | 0x0                                  |
| #define ALMACH_88F6710_GPP_OUT_VAL_MID  | BIT12   BIT28                        |
| #define ALMACH_88F6710_GPP_OUT_VAL_HIGH | 0x0                                  |
|                                         |                                      |
| #define ALMACH_88F6710_GPP_POL_LOW      | 0x0                                  |
| #define ALMACH_88F6710_GPP_POL_MID      | 0x0                                  |
| #define ALMACH_88F6710_GPP_POL_HIGH 0x0 |                                      |

| Definition                 | Description                                          |
|----------------------------|------------------------------------------------------|
| ALMACH_88F6710_GPP_OUT_ENA | Definition to set the GPIO direction.                |
| _(LOW/MID/HIGH)            | Sets MPP to OUT by bit.                              |
| GPP_OUT_VAL                | Definition to set the GPIO default.                  |
| _(LOW/MID/HIGH)            | Sets MPP to 1 by bit.                                |
| GPP_POL                    | Definition to set the polarity of IN signals for the |
| _(LOW/MID/HIGH)            | GPIO. Sets MPP to reverse the value by bit.          |

LOW/MID/HIGH have the following MPP.

| Definition | MPP      |
|------------|----------|
| LOW        | 0 to 31  |
| MID        | 32 to 63 |
| HIGH       | 64 to 65 |

## 4.6.6.2.1. GPIO Default Setting Example

The following functions show examples of how to configure the GPIO default values. For other functions controlled by GPIO, refer to the other document, *Software Functional Specifications*.

| Function                    | GPIO Number | MPP        | Direction |
|-----------------------------|-------------|------------|-----------|
| Push Switch (1: OFF, 0: ON) | 6           | MPP[6]     | IN        |
| LED2(Red) (1: ON, 0: OFF)   | 45          | MPP[45] 13 | OUT       |

#### 4.6.6.2.2. Push Switch

This section describes how to get the push switch status by reversing it.

(1) Change the definition to set the polarity of the push switch.

Since MPP[6] is categorized as LOW, change the setting as follows.

#define ALMACH\_88F6710\_GPP\_POL\_LOW BIT6

(2) Rebuild Linux, and update the firmware.

After the firmware updates, the register value of push switch is reversed. Values shown in the procedure of Section 4.6.6.1.1 will not be changed because of the GPIO driver specifications.

## 4.6.6.2.3. LED2 (Red)

This section describes how to light on LED2 (Red) when Linux starts.

(1) Change the definition to set the GPIO value of LED2 (Red).

Since MPP[45] is categorized as MID and MID Bit is 13, change the definition as follows.

| #define ALMACH_88F6710_GPP | _OUT_VAL_MID | BIT12   BIT28   <mark>BIT13</mark> |
|----------------------------|--------------|------------------------------------|
|----------------------------|--------------|------------------------------------|

(2) Rebuild Linux, and update the firmware.

When LB-100AN starts up after updating the firmware, LED2 turns red.

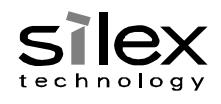

4.6.6.3. Source Code Location

The GPIO library driver is saved in the following directory.

kernel/linux-3.2.58/drivers/gpio

The following table shows the related Linux Kernel setting.

| Description                        | Definition        | Value |
|------------------------------------|-------------------|-------|
| GPIO Support                       | CONFIG_GPIOLIB    | у     |
| /sys/class/gpio/ (sysfs interface) | CONFIG_GPIO_SYSFS | у     |

## 4.7. SSH Password

LB-100AN, as written in Section 4.5, changes the root user password using the following file. apps/preinstall/etc/init.d/S02init

To change SSH password, change the PASSWD variable in the file. The following example changes the password to "password".

SetRootPasswd(){ if [ ! -f /tmp/etc/passwd ]; then cp /etc/default/passwd /tmp/etc/passwd fi if [ ! -f /tmp/etc/shadow ]; then cp /etc/default/shadow /tmp/etc/shadow fi PASSWD=password echo "root:\${PASSWD}" | chpasswd --md5

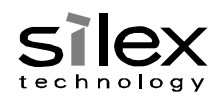

## 4.8. Production Process

For LB-100AN, the PCB is verified using Silex original application after the network booting. After the verification, your product firmware is written and checked on the PCB. This chapter gives precautions you may need to consider before the mass production of your product using LB-100AN.

#### 4.8.1. Attention to Change U-Boot

If you do not plan to use Silex's U-Boot image in your actual product, you need to provide your customized specifications and U-Boot image file (u-boot.bin) in advance.

The network booting function is used for verifications during the production process in Silex. If the function does not work, the production may stop. For the production using pSLC instead of eMMC, the change procedure written in *Software Functional Specifications* should be enabled. If eMMC needs to be changed to pSLC in a way not described in the document, please consult with Silex.

#### 4.8.2. Ship-to Country Setting for Wireless LAN

To sell the created products in US, you need to design them not to allow the users to change the ship-to country setting on their own in order to conform to FCC regulation. **The ship-to country information must be a text string** that is written in the other document, *Software Functional Specifications*. If you wish to write the ship-to country information using a different method, please consult with Silex.

## 4.8.3. Setting Domain

Please consult with Silex for the mass production procedures if partitions and the format of setting domain need to be changed from those described in the functional specification document. If the following file, written in the functional specification document, does not exist in the setting domain, please ask Silex for support.

/etc/sysconfig/system.conf

#### 4.8.4. eMMC Booting

Silex's mass production test is designed to write the firmware on FIsh ROM. If you want to write the firmware on eMMC, please consult with Silex.

#### 4.8.5. eMMC Default Setting

For mass production procedure at Silex, if eMMC partition and format need to be changed from those specified in functional specification document, please consult with Silex.

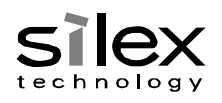

## 4.8.6. Firmware Writing

The firmware is written using the following procedure on Flash ROM during the production process at Silex.

- (1) Use the test tool and start the firmware update checking.
- (2) LB-100AN downloads shell scripts from TFTP server of the test PC by TFTP, and execute them on the RAM disk.
- (3) The shell scripts download and write the firmware in Flash ROM.
- (4) If the shell scripts is successfully executed, it returns "Success" to the test tool.
- (5) Restart LB-100AN.

If you wish to change the partitions or mapping in Flash ROM, review the shell scripts used for Silex production tool. Refer to the following file in the source code for a shell script sample implemented by the procedure herein.

build/Script

#### 4.8.7. Operation after Firmware Writing

Silex production conducts the following processes after writing your product firmware.

- Re-testing of PCB by sampling
- Confirming of your firmware if it is properly written

The processes above require the following procedures.

- To start network booting of LB-100AN when the firmware has already been written
- To acquire information that can give the firmware version or verify if the appropriate firmware is written